### Vaughan

# MANUAL DE DESCARGA DE AUDIOS

Esta es la página de inicio de la descarga de audios de Vaughan Tienda

#### http://audios.grupovaughan.com

| Vaughan 🚥                                                                                                    | My Waaginaa 🔤 😰 🔹                           |
|----------------------------------------------------------------------------------------------------|---------------------------------------------|
| DESCARGA AUDIOS<br>LIBROS VAUGHAN<br>DIDIS LOS ALDIOS DE TUS LIBROS FAVORITOS<br>MENTRE<br>MENTRE | Vaughan Enelosie Waghan af akaren de torkos |

Una vez en esta página, si aún no te has registrado, haz clic en el botón "**REGÍSTRATE**". Si ya estás registrado, pulsa en "**ENTRA**".

Rellena los datos que se solicitan en el formulario.

A continuación, te llegará un correo de confirmación de cuenta.

| Vaughan 🚥 |                                            |                                       |                                                  |                                                                     | My Vaughan Contactor soporte 🧧 🤶 |  |
|-----------|--------------------------------------------|---------------------------------------|--------------------------------------------------|---------------------------------------------------------------------|----------------------------------|--|
|           |                                            | Crear                                 | una cuenta                                       |                                                                     |                                  |  |
|           | Tus datos de acces<br>Nontre "<br>E-Mail " | ið<br>Apelldos                        | Información adicion<br>País<br>Espala<br>Textono | al<br>Código povitel                                                |                                  |  |
|           | Contrasofia *                              | Iontrasofia - Confirmer Contrasofia - |                                                  | leminos de une<br>leminos de une<br>leminos de une y noticies Vaugh | han                              |  |

Para empezar con la descarga, agrega el código que aparece en las primeras página del libro:

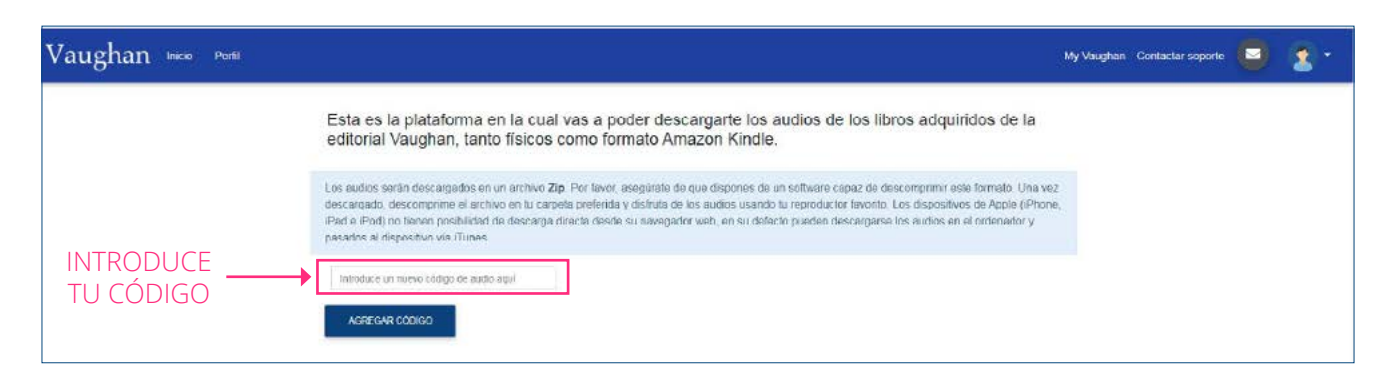

### www.grupovaughan.com

## Vaughan

Selecciona el siguiente icono (señalado con una flecha) para empezar con la descarga del audio: Ej: xxxxxVAUGHANxxxxx

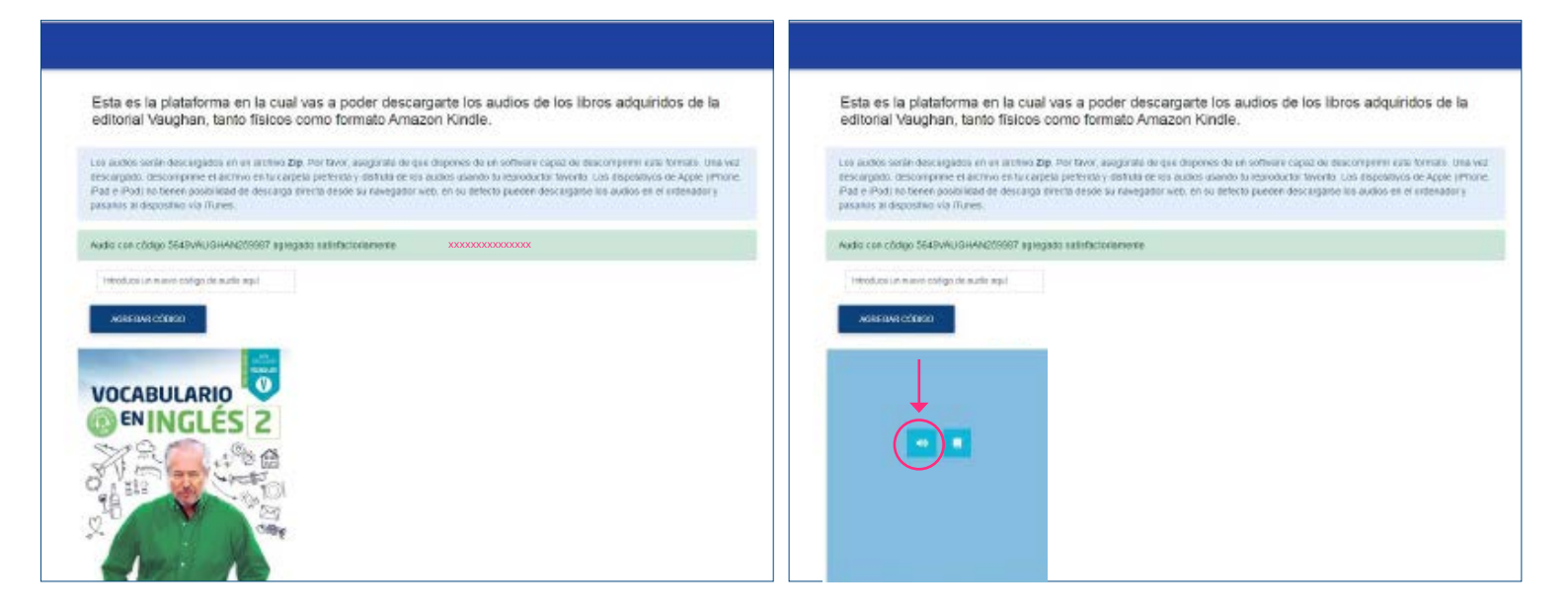

Una vez seguidos estos pasos podrás disfrutar del audio en cualquier parte. \*Los audios están comprimidos en archivos .zip, los dispositivos de Apple (iPhone, iPad e iPod) no tienen posibilidad de descarga directa desde su navegador web, es necesario tener una aplicación como Dropbox, para dicha descarga o en su defecto descargarse los audios en el ordenador y pasarlos al dispositivo vía iTunes.

Con tu cuenta ya creada, la próxima vez que entres solo deberás rellenar tu email y tu contraseña.

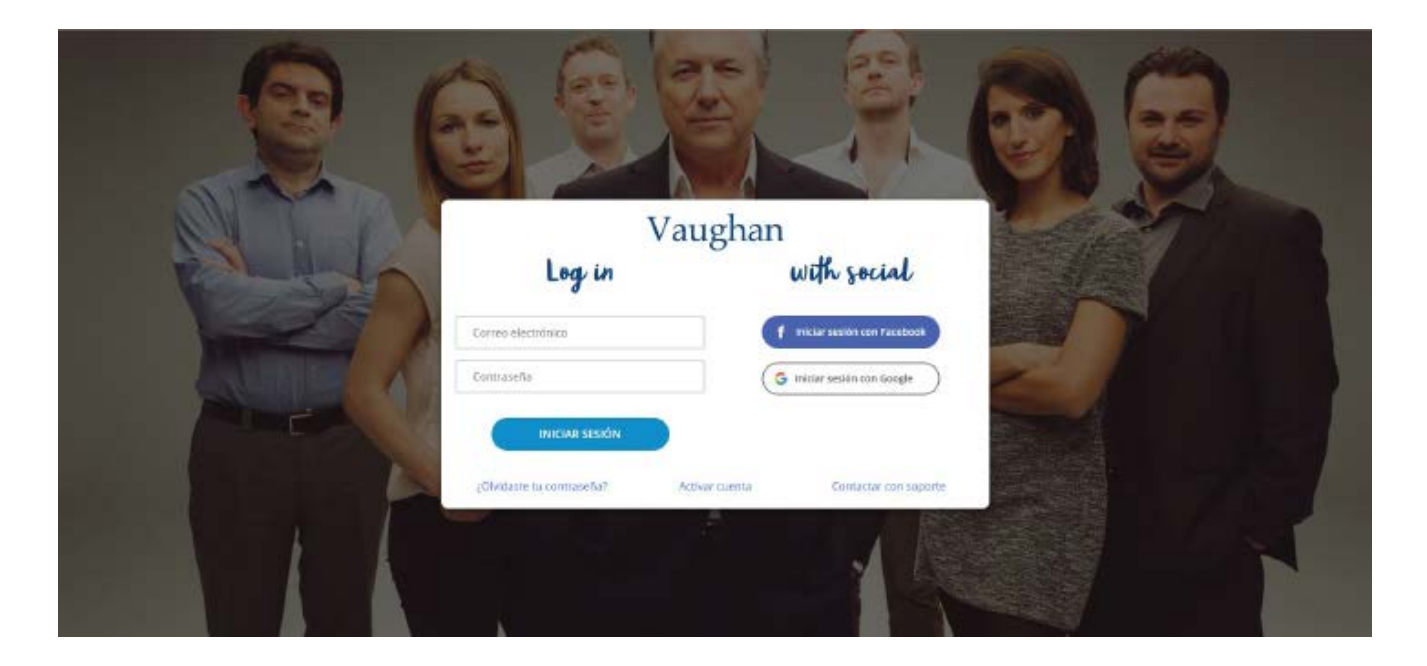

www.grupovaughan.com